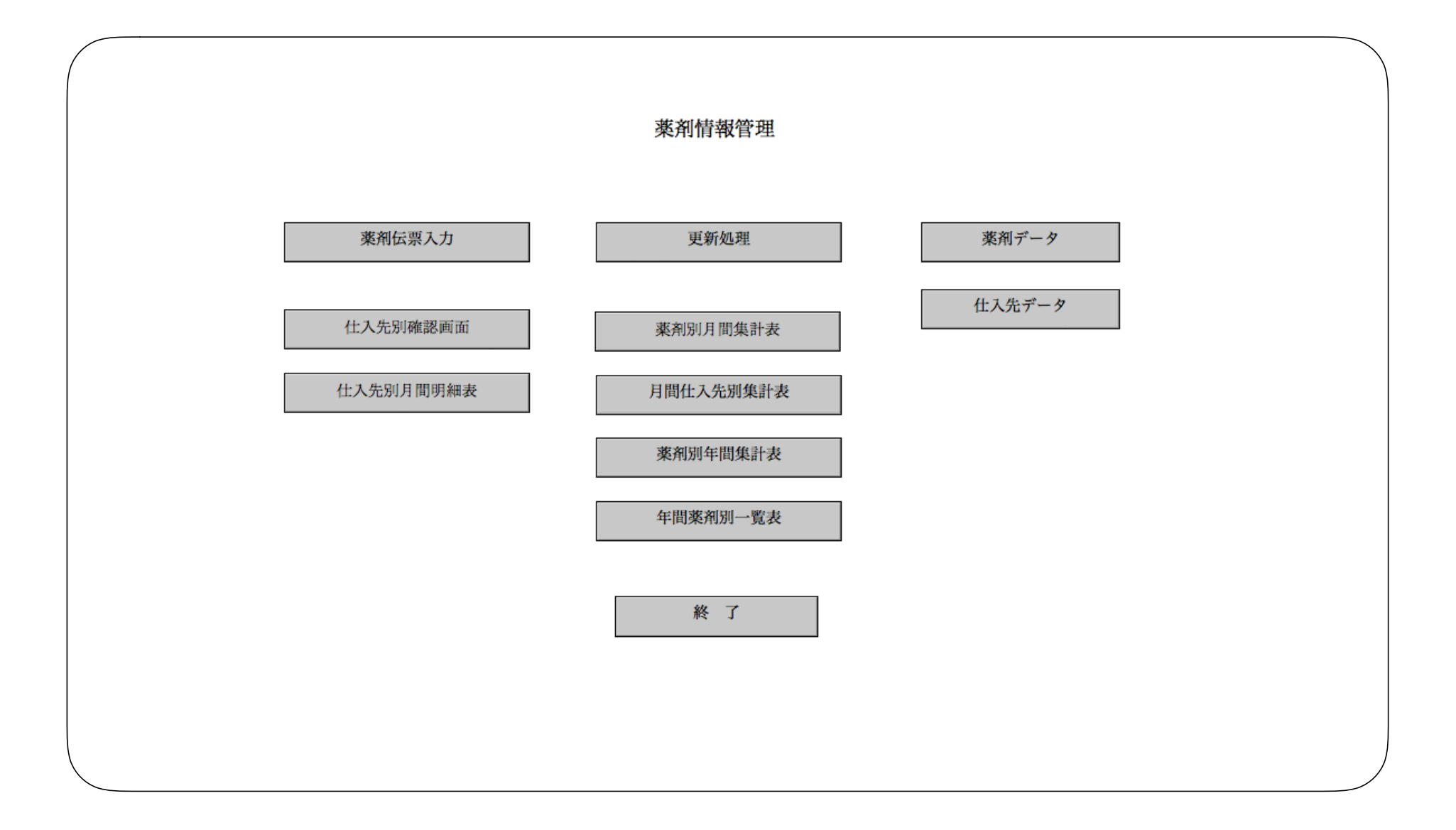

|               | 薬剤データ登録               |       |
|---------------|-----------------------|-------|
| 薬剤コード<br>薬剤名称 | 00001<br>アイロミア錠 鉄50mg |       |
|               |                       |       |
| 新規            | 登録                    | メニューヘ |
|               |                       |       |
|               |                       |       |
|               |                       |       |
|               |                       |       |

| 仕入先登録                                                                                                   |       |
|----------------------------------------------------------------------------------------------------|-------|
| 仕入先コード     014       仕入先名     沖縄アメル       消費税区分     1     1:全体 2:明細別       端数区分     1     1:四捨五入 2:切り捨て |       |
| 新規登録                                                                                                    | メニューヘ |
|                                                                                                    |       |
|                                                                                                    |       |

3. 薬剤伝票入力

薬剤納品業者からの伝票登録・検索・削除することができます。

| 伝票番  | 昏号 123456 |                        |    |        |        |       |    |
|------|-----------|------------------------|----|--------|--------|-------|----|
| 伝票日  | 日付 28 年   | 3 月 15 日               |    |        |        |       |    |
| 仕入会  | ≷社 002    | スズケン沖縄薬品               |    |        |        |       |    |
| 検索   | ミワードは3文字  | まで                     |    |        |        |       |    |
| 杉    | 検索ワード     | 商品名                    | 数量 | 単価     | 金額     | 消費税   |    |
| 1 サ. | ルタ 検索     | サルタノールインヘラー 0.16%13.5m | 2  | 4,000  | 8,000  | 640   | 削除 |
| 2 ミ  | カル 検索     | ミカルディス錠40mg 140T       | 1  | 20,000 | 20,000 | 1,600 | 削除 |
|      | 検索        |                        |    |        |        |       | 削除 |
|      | 検索        |                        |    |        |        |       |    |
|      | 検索        |                        |    |        |        |       |    |
|      | 検索        |                        |    |        |        |       |    |
|      | 検索        |                        |    |        |        |       |    |
|      | 検索        |                        |    |        |        |       |    |
|      | 検索        |                        |    |        |        |       |    |
|      | 検索        |                        |    |        |        |       |    |
|      |           |                        |    | 合計     | 28,000 |       |    |
|      |           |                        |    | 消費税    | 2,240  |       |    |
|      |           |                        |    | 総合計    | 30,240 |       |    |

4. 検索ワードのフィールドで"アイ"と入力して検索ボタンをクリックする。

| 伝票番号       123456         伝票日付       28 年       3 月       15 日         仕入会社       002       スズケン沖縄薬品         検索ワードは3文字まで       検索ワード       商 品 名       数量       単価       金額       消費税         1       サルタ       検索       サルタノールインヘラー 0.16%13.5m       2       4,000       8,000       640       1         2       ミカル       検索       シルディス錠40mg       140T       1       20,000       20,000       1,600       1         3       アイ       検索       シカルディス錠40mg       140T       1       20,000       20,000       1,600       1         3       アイ       検索       シー       ロ       ロ       0       1       1         4       ロ       検索       ロ       ロ       1       1       1       1       1       1       1       1       1       1       1       1       1       1       1       1       1       1       1       1       1       1       1       1       1       1       1       1       1       1       1       1       1       1       1       1       1       1       1       1       1       1                                                   |
|----------------------------------------------------------------------------------------------------|
| 伝票日付       28       年       3       月       15       日         仕入会社       002       スズケン沖縄薬品 <td< td=""></td<>                                                                                                    |
| 出入会社       OO2       スズケン沖縄薬品         検索ワードは 3 文字まで       検索ワードは 3 文字まで         検索ワード       商品名       数量       単価       金額       消費税         1       サルタ       検索       サルタノールインヘラー       0.16%13.5m       2       4,000       8,000       640       1         2       ミカル       検索       ミカルディス錠40mg       140T       1       20,000       20,000       1,600       1         3       74       検索       シカルディス錠40mg       140T       1       20,000       20,000       1,600       1         3       74       検索       ヘロ       ロ       ロ       0       0       1         4       検索       ケー       ロ       ロ       ロ       0       1       1         5       ケー       ケー       ケー       ロ       ロ       0       0       1       1       1       1       1       1       1       1       1       1       1       1       1       1       1       1       1       1       1       1       1       1       1       1       1       1       1       1       1       1       1       1       1       1       <                                               |
| 検索ワードは3文字まで       検索ワード     商品名     数量     単価     金額     消費税       1     サルタ     検索     サルタノールインヘラー 0, 16%13, 5m     2     4,000     8,000     640     640       2     ミカル     検索     ミカルディス錠40mg     10T     1     20,000     1,600     640     640       3     アイ     検索         0     1        検索          0     1        検索               検索               検索               検索               検索                                                                                                    |
| 検索ワード       商 品 名       数量       単価       金額       消費税         1       サルタ       検索       サルタノールインヘラー 0.16%13.5m       2       4,000       8,000       640       1         2       ミカル       検索       ミカルディス錠40mg       140T       1       20,000       20,000       1,600       1         3       アイ       検索            0       1         4               0       1         3       アイ       検索             0       1       0       0       1       0       0       1       0       0       1       0       0       1       0       0       1       0       0       1       0       0       1       0       0       1       0       0       1       0       1       0       1       0       1       0       1       0       1       0       1       0       1       0       1       1       0       0       1       1       1       1       0       1       1                                                                                                    |
| 1     サルタ     検索     サルタノールインヘラー 0.16%13.5m     2     4,000     8,000     640       2     ミカル     検索     ミカルディス錠40mg 140T     1     20,000     20,000     1,600       3     アイ     検索             4     ●     ●             3     アイ     検索             1     ●     ●     ●            3     アイ     検索             1     ●     ●     ●     ●     ●          1     ●     ●     ●     ●     ●     ●     ●     ●       1     ●     ●     ●     ●     ●     ●     ●     ●       1     ●     ●     ●     ●     ●     ●     ●     ●       1     ●     ●     ●     ●     ●     ●     ●     ●       1     ●     ●     ●     ●     ●     ●     ●     ●       1     ●     ●     ●     ●                                                                                                    |
| 2       方力       校示       ミカルディス錠40mg 140T       1       20,000       20,000       1,600       1         3       アイ       検索                                                                                                    <                                                                                                    |
| 1 $1$ $1$                                                                                                    |
| 人工       人工       人工 <t< td=""></t<> |
| 1       1       1       1       1       1       1       1       1       1       1       1       1       1       1       1       1       1       1       1       1       1       1       1       1       1       1       1       1       1       1       1       1       1       1       1       1       1       1       1       1       1       1       1       1       1       1       1       1       1       1       1       1       1       1       1       1       1       1       1       1       1       1       1       1       1       1       1       1       1       1       1       1       1       1       1       1       1       1       1       1       1       1       1       1       1       1       1       1       1       1       1       1       1       1       1       1       1       1       1       1       1       1       1       1       1       1       1       1       1       1       1       1       1       1       1 <th1< th=""> <th1< th=""> <th1< th=""></th1<></th1<></th1<>                                     |
| 検索                                                                                                    |
| 検索                                                                                                    |
| 検索                                                                                                    |
|                                                                                                    |
| 検索                                                                                                    |
| 検索                                                                                                    |
| 合計 28,000                                                                                                    |
| 消費税 2,240                                                                                                    |
| 総合計 30,240                                                                                                    |
| 新規登録 伝票削除 伝票検索 検索解除 メニュー・                                                                                                    |

5. 薬剤名称の先頭から2文字"アイ"から始まる薬品名一覧を表示します。選択ボタンをクリックします。

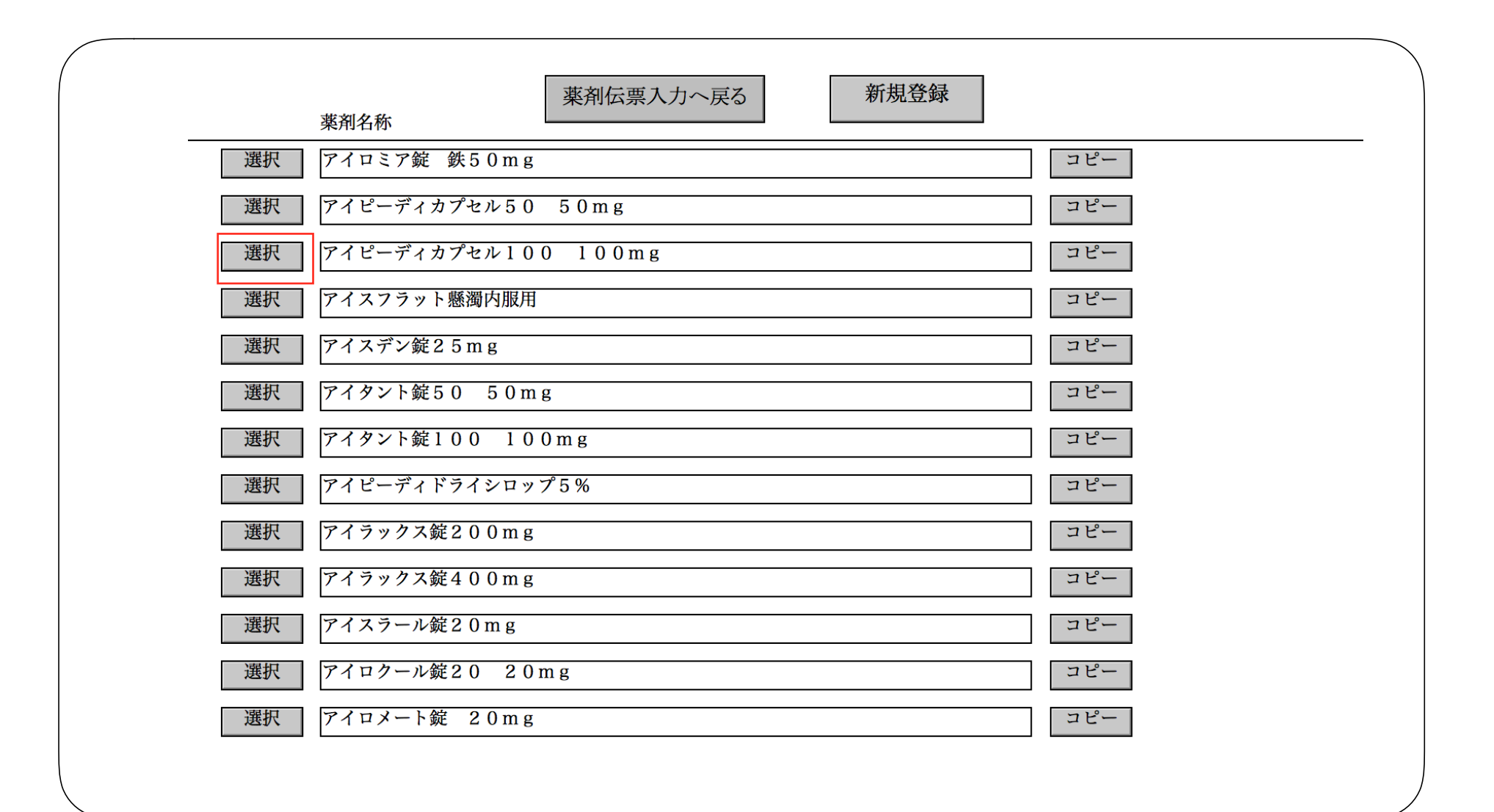

# 6. その薬剤名称が伝票に挿入されます

| 楽 剤 伝                                                       | 票入力   |              |        |       |    |
|-------------------------------------------------------------|-------|--------------|--------|-------|----|
| 伝票番号 123456                                                 |       |              |        |       |    |
| 伝票日付 28 年 3 月 15 日                                          |       |              |        |       |    |
| 仕入会社 002 スズケン沖縄薬品                                           |       |              |        |       |    |
| <br>検索ワードは3文字まで                                             |       |              |        |       |    |
| 検索ワード 商品名                                                   | 数量    | 単価           | 金額     | 消費税   |    |
| 1 サルタ 検索 サルタノールインヘラー 0.16%13.                               | 5 m 2 | <b>4,000</b> | 8,000  | 640   | 削除 |
| 2         ミカル         検索         ミカルディス錠40mg         140T   | 1     | 20,000       | 20,000 | 1,600 | 削除 |
| 3         アイ         検索         アイピーディカプセル100         100mg |       |              |        | 0     | 削除 |
| 検索                                                          |       |              |        |       | 削除 |
| 検索                                                          |       |              |        |       |    |
| 板索                                                          |       |              |        |       |    |
| 使亲                                                          |       |              |        |       |    |
| · · · · · · · · · · · · · · · · · · ·                       |       |              |        |       |    |
| <u>検索</u>                                                   |       |              |        |       |    |
|                                                             |       | 合計           | 28,000 |       |    |
|                                                             |       | 消費税          | 2,240  |       |    |
|                                                             |       | 総合計          | 30,240 |       |    |
| 新規登録    伝票削除    伝票検索                                        | 検索解除  |              |        | メニュー  | -^ |

# 7. 仕入先別確認画面

仕入先別に指定した年月で伝票一覧がモニターに出力されます。

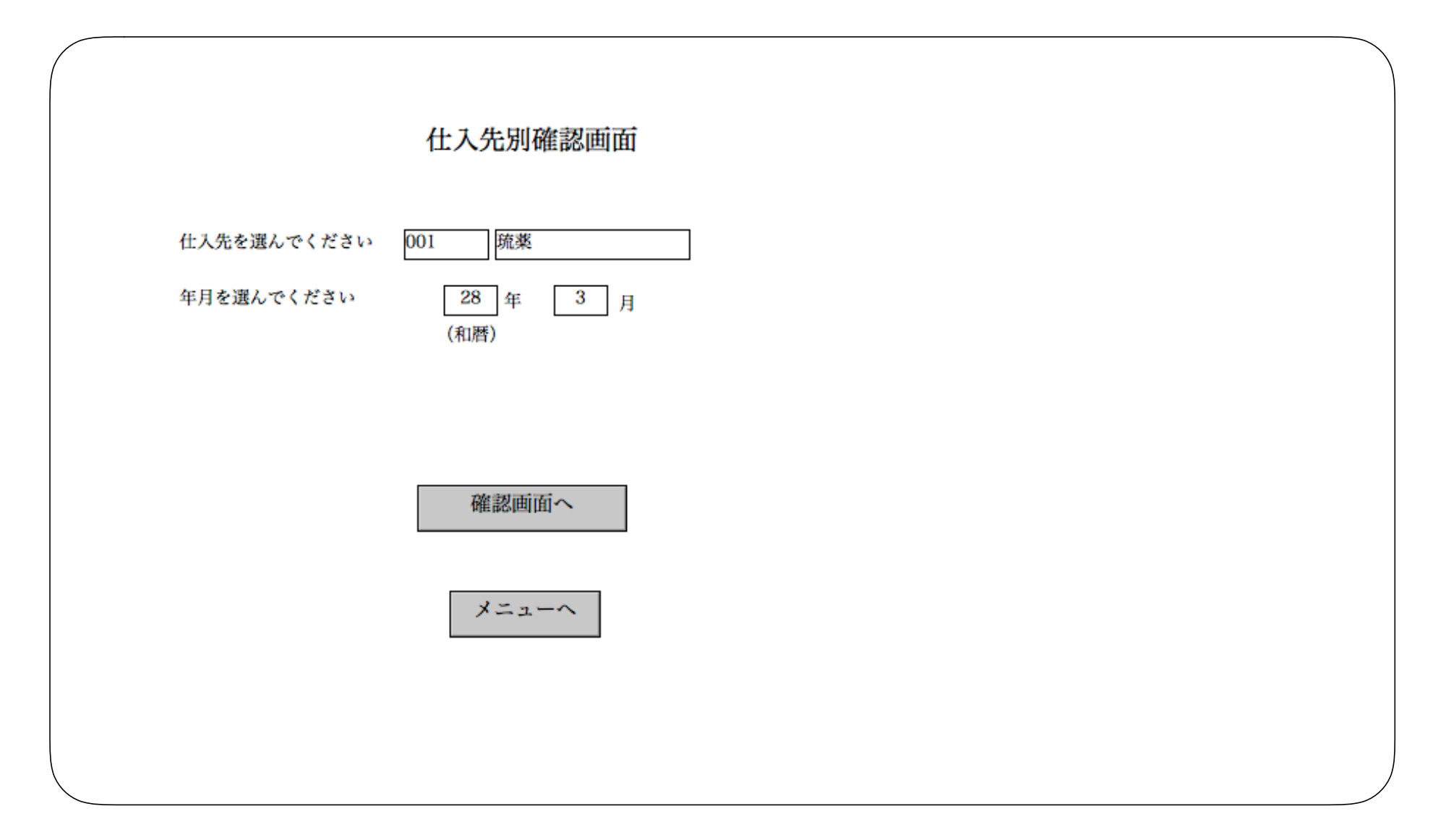

# 8. 仕入先別薬剤伝票確認画面

|   |            | 住入       | 先別薬剤   | 伝票確認画    | 面      |         |          |  |
|---|------------|----------|--------|----------|--------|---------|----------|--|
| 仕 | 入会社 001    | 琉薬       |        | 28 年 3 月 | 合計金額:  | 48,600  |          |  |
|   | 伝票日付       | 伝票番号     | 合計金額   | 消費税      | 総合計    |         |          |  |
| 1 | 2016.03.04 | 20017820 | 10,000 | 800      | 10,800 | 伝票入力画面へ | <u> </u> |  |
| 2 | 2016.03.04 | 20017847 | 5,000  | 400      | 5,400  | 伝票入力画面へ |          |  |
| : | 2016.03.04 | 19588717 | 30,000 | 2,400    | 32,400 | 伝票入力画面へ |          |  |
|   |            |          |        |          |        |         |          |  |
|   |            |          |        |          |        |         |          |  |
|   |            |          |        |          |        |         |          |  |
|   |            |          |        |          |        |         |          |  |
|   |            |          |        |          |        |         |          |  |
|   |            |          |        |          |        |         |          |  |
|   |            |          |        |          |        |         |          |  |
|   |            |          |        |          |        |         |          |  |
|   |            |          |        |          |        |         |          |  |
|   |            |          |        |          |        |         |          |  |
|   |            |          |        |          |        |         |          |  |
|   |            |          |        |          |        |         |          |  |
|   |            |          |        |          |        |         |          |  |
|   |            |          |        |          |        |         |          |  |
|   |            |          |        |          |        |         |          |  |
|   |            |          |        |          |        |         |          |  |
|   |            |          |        |          |        |         |          |  |
|   | I          | ·        |        | I        |        | I-      |          |  |
|   | 検索画面へ      | メニューイ    | ×      |          |        |         |          |  |

## 9. 仕入先別月間明細表

仕入先別に指定した年月で伝票明細がプリンターかモニターに出力されます。

| 仕入先別月間明細表                                        |  |
|--------------------------------------------------|--|
| 仕入先を選んでください<br>年月を選んでください<br>28 年<br>3 月<br>(和暦) |  |
| 印刷かプレビューか 画面にプレビュー 印刷する場合は、A4サイズの縦向きです。          |  |
| 月間明細集計へ                                          |  |
| メニューヘ                                            |  |
|                                                  |  |

| 001   | 范薬              | 合計      | 4       | 5,000 消費税 | 3,6 | 00 仕入先5 | 則合計    | 48,600 |
|-------|-----------------|---------|---------|-----------|-----|---------|--------|--------|
| 伝票日付  | 伝票番号            | 品名・規格   | ・容量     |           |     | 数量      | 単価     | 金額     |
| 3/4   | 19588           | タミフルカプ+ | ミル75    | 75mg      |     | 1       | 30,000 | 30,000 |
|       |                 |         | 合計      | 30,000    | 消費税 | 2,400   | 総合計    | 32,400 |
| 3 / 4 | $2\ 0\ 0\ 1\ 7$ | ヤクバン40  | 7枚×100  | 枚         |     | 1       | 10,000 | 10,000 |
|       |                 |         | 合計      | 10,000    | 消費税 | 800     | 総合計    | 10,800 |
| 3/4   | $2\ 0\ 0\ 1\ 7$ | プルゼニド錠  | 1 2 m g | PTP 1000T |     | 1       | 5,000  | 5,000  |
|       |                 |         | 合計      | 5,000     | 消費税 | 400     | 総合計    | 5,400  |
|       |                 |         |         |           |     |         |        |        |

### 11. 月間薬剤別一覧表

指定した年月で月間別一覧表がプリンターかモニターに出力されます。

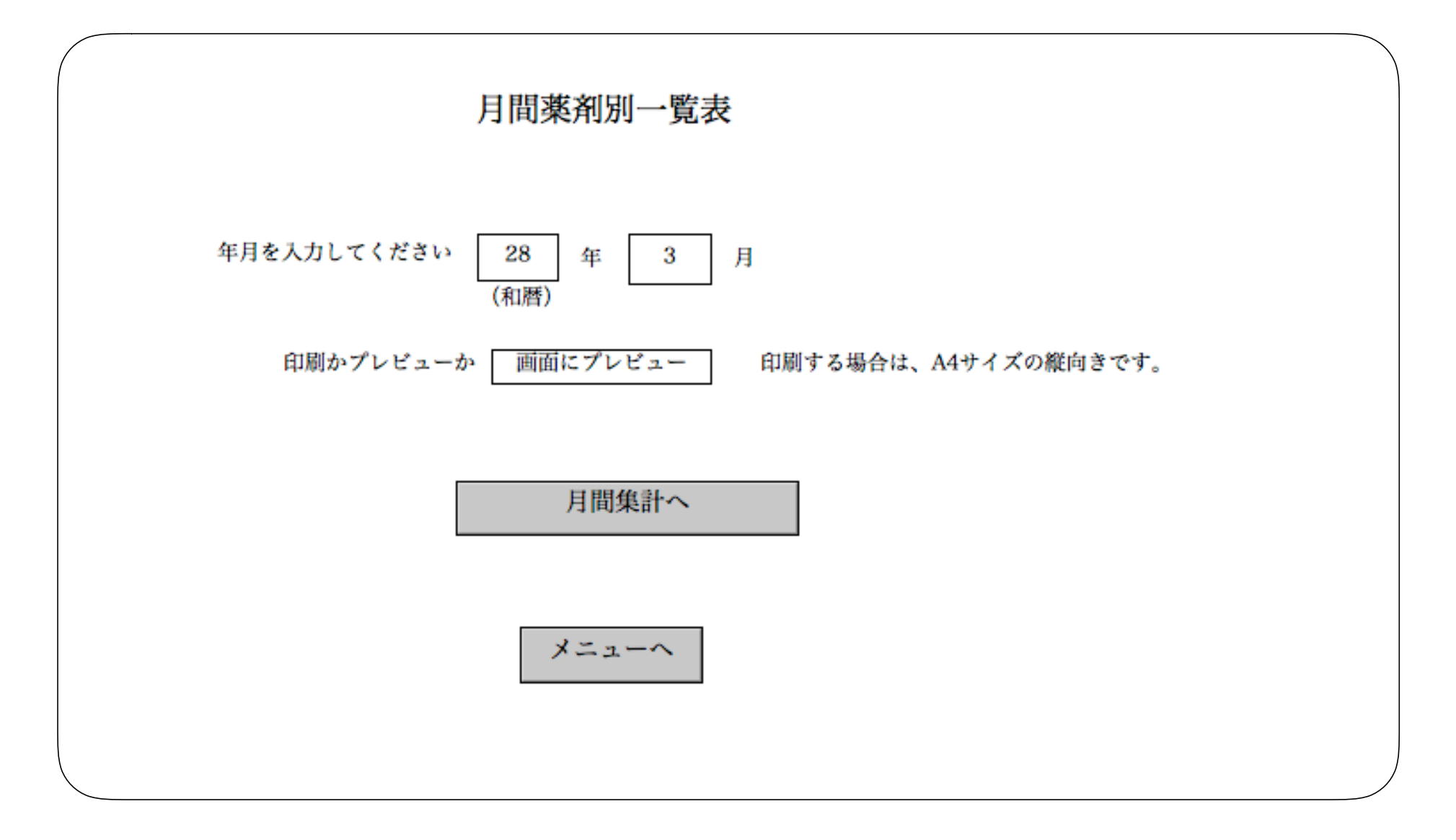

|  | 28年 | 3月 | 薬剤月間集計表 |
|--|-----|----|---------|
|--|-----|----|---------|

| 薬剤名称                      | 数量 | 金額     |
|---------------------------|----|--------|
| タミフルカプセル75 75mg           | 1  | 30,000 |
| プルゼニド錠 12mg PTP 1000T     | 1  | 5,000  |
| ミカルディス錠40mg 140T          | 1  | 20,000 |
| サルタノールインヘラー 0.16%13.5mL×5 | 2  | 8,000  |
| ヤクバン40 7枚×100枚            | 1  | 10,000 |

薬剤名称を"サル"で入力して、検索実行ヘボンタをクリック

| 年間薬剤別集計表                  |  |
|---------------------------|--|
| 薬剤名称を3文字以内で入力してください<br>サル |  |
| 検索実行へ                     |  |
| メニューヘ                     |  |
|                           |  |

先頭から"サル"で始まる薬剤名称が一覧表示されます。そして選択ボタンをクリックします。

![](_page_14_Figure_2.jpeg)

年を入力して、年間集計へボンタをクリック

![](_page_15_Figure_2.jpeg)

仕入れした薬剤の月別で数量と金額が表示されます。

|         | 薬剤年    | 間集計表     |        |  |  |
|---------|--------|----------|--------|--|--|
| 28 年 薬剤 | 名称 サルタ | ノールインヘラー | 0.16%1 |  |  |
|         |        | 数量       | 金額     |  |  |
|         | 1月     | 2        | 10,036 |  |  |
|         | 2月     |          |        |  |  |
|         | 3月     | 2        | 8,000  |  |  |
|         | 4月     |          |        |  |  |
|         | 5月     |          |        |  |  |
|         | 6月     |          |        |  |  |
|         | 7月     |          |        |  |  |
|         | 8月     |          |        |  |  |
|         | 9月     |          |        |  |  |
|         | 10月    |          |        |  |  |
|         | 11月    |          |        |  |  |
|         | 12日    | -        |        |  |  |

### 17. 年間薬剤別一覧表

指定した年で仕入した薬剤がプリンターかモニターに出力されます。

![](_page_17_Figure_2.jpeg)

# 18. 年間薬剤別一覧表

| 28 年                                             | 手 薬剤年間集計表   |             |    |    |    |    |    |    |    |     |     |     |
|--------------------------------------------------|-------------|-------------|----|----|----|----|----|----|----|-----|-----|-----|
| 薬剤名称                                             | 1月          | 2月          | 3月 | 4月 | 5月 | 6月 | 7月 | 8月 | 9月 | 10月 | 11月 | 12月 |
| ナウゼリン坐剤30 30mg                                   |             | 1           |    |    |    |    |    |    |    |     |     |     |
| <br>プロクトセディル敵膏 2g×70                             | 1           | 2,200       |    |    |    |    |    |    |    |     |     |     |
|                                                  | 3,240       |             |    |    |    |    |    |    |    |     |     |     |
| ネオヨジン液 10%                                       | 1<br>1.484  |             |    |    |    |    |    |    |    |     |     |     |
| ホエスミン 10% 500ml                                  | 3           |             |    |    |    |    |    |    |    |     |     |     |
|                                                  | 909         |             |    |    |    |    |    |    |    |     |     |     |
| スタデルムクリーム 50mg 10×10                             | 2<br>4,316  |             |    |    |    |    |    |    |    |     |     |     |
| ゼポラス 10cm×14cm 6枚×100                            | 2           | 1           |    |    |    |    |    |    |    |     |     |     |
| ー<br>マイコスポールクリーム 1% 10g×20                       | 1           | 10,000      |    |    |    |    |    |    |    |     |     |     |
|                                                  | 9,826       |             |    |    |    |    |    |    |    |     |     |     |
| ベニジビン塩酸塩4「TCK」 500T                              | 4<br>58,000 | 2<br>29,000 |    |    |    |    |    |    |    |     |     |     |
| ノボリン30R注フレックスペン 100単位 3ML 2                      | 1           |             |    |    |    |    |    |    |    |     |     |     |
|                                                  | 4,300       |             |    |    |    |    |    |    |    |     |     |     |
| , 1, 2, 7, 7, 7, 7, 7, 7, 7, 7, 5, 20 <b>1</b> 2 | 7,500       |             |    |    |    |    |    |    |    |     |     |     |
| ペンニードル 32Gテーパー 7本×10                             | 3 399       | 1           |    |    |    |    |    |    |    |     |     |     |
| アイソカル・2K 400Kcal 200ml×20                        | 7           | 1,100       |    |    |    |    |    |    |    |     |     |     |
|                                                  | 22,400      |             |    |    |    |    |    |    |    |     |     |     |
| イノレット 3 0 R注(針なし) 100単位/ML 3ML×2                 | 3<br>12.363 |             |    |    |    |    |    |    |    |     |     |     |
|                                                  |             |             |    |    |    |    |    |    |    |     |     |     |

### 19. 月間仕入先別集計表

指定した年月で仕入先別に仕入金額プリンターかモニターに出力されます。

![](_page_19_Figure_2.jpeg)

| 仕入会社     | 合計金額(税込み) |  |
|----------|-----------|--|
| 琉薬       | 100,000   |  |
| スズケン沖縄薬品 | 200,000   |  |
| 古波蔵薬品    | 300,000   |  |
| 大洋薬品     | 400,000   |  |
| 沢井薬品     | 500,000   |  |
| ダイコー沖縄   | 600,000   |  |
| 那覇薬品     | 700,000   |  |
| 沖縄アメル    | 800,000   |  |